# **Competition Entry System**

All competition entries for projected images (DPI) and prints will be made through the online '<u>PhotoEntry</u>' web based site. (Prints will of course still need to be handed in).

### **Accessing Photoentry**

Before you enter a competition for the first time you will receive the initial automated email (please check your junk email if the email is not found in your inbox).

The automated email you receive will look like this

PhotoEntry

Dear xxxx

You have been registered with the Worthing Camera Club PhotoEntry System. This must now be used for submitting competition entries. It may be accessed using the following information:

URL: <u>https://compent.photoentry.uk/compent</u>

### User ID: Generated by the entry system

Temporary**xxx-xxx-xxx** enter in lowercase, including the hyphens, if you cut and paste makePassword:sure you Paste as plain text)

The above password has been randomly generated. Once you have logged in you will be asked to change it to one of your choice.

Memory sticks are no longer accepted, except by special arrangement with the competition secretary. Your login ID will be generated by PhotoEntry and sent to you using the email address you gave to the club secretary. If you have not received the email or lose your password use the automated password recovery facility on the PhotoEntry login page. If you do not receive an automated email check that your current email address is the one you have given to the club secretary. You can check this by emailing the secretary.

The online entry system will automatically create the mandatory file name format. All you have to do is enter a plain English title using the online system. This applies to both PDI and Print entries. You are required to fill in the print labels and place them on the back of all prints submitted, this information must be the same as the PDI input to the system. If for some reason you cannot use the system and have arranged with the competition secretary to do a manual hand-in you *must* use the mandatory file naming format as set out in the competition rules. Physical prints must have the completed labels on the back of the mount.

## PhotoEntry Step-by-Step Guide

## **Detailed Entry Instructions**

## How do I submit an entry using PhotoEntry?

All current members of Worthing Camera Club will receive an email sent to their registered email address from our cloud based PhotoEntry system detailing their User id and an initial temporary password enabling them to log in to the Internet to manage their competition entries. (New members will be sent this on receipt of their completed membership applications)

To Login to PhotoEntry use the link below: https://compent.photoentry.uk/compent/

On your first login you will be prompted to change your password to one of your own choosing which you should make a note of it for future use.

| PhotoE             | ntry                                                                                                    |
|--------------------|----------------------------------------------------------------------------------------------------|
| Forgotten Password | Login                                                                                                    |
|                    | User ID *                                                                                                    |
|                    | User ID 💿                                                                                                    |
|                    | Password *                                                                                                    |
|                    | Password                                                                                                    |
|                    | Remember UserID on this computer<br>By selecting Remember UserID, you are consenting to PhotoEntry storing your UserID as a cookie on this computer. |
|                    | * Indicates required field                                                                                                    |
|                    | After 5 failed login attempts, you will have to wait 5 minutes before trying again.                                                                  |

Once you have successfully logged in you will see the following screen.

| W@RTHI<br>camera c | NG<br>PhotoEntry            |
|--------------------|-----------------------------|
| Main Menu          | Main Menu                   |
| Help / FAQ         |                             |
|                    | Select a Competition Group: |
|                    | Annual Competitions - Test  |
|                    | Competitions 2023-2024      |
|                    |                             |

From the Main Menu you will find two choices

Select <u>Annual Competitions – Test</u> to enable you to practice using the system – You can get used to uploading, deleting and changing images without affecting your competition proper entries.

<u>Competitions 2023-2024</u> is the Competition Group in which will be added all our competitions for this season for which PDI entries will be required. You can only submit/change/delete entries when the Competition is Open.

If the Status is "Closed" it means the submission date for entries has passed and so will not allow entries to be made. If the Status is "Future" it indicates that the competition will not be opened until some time in the future. All other competitions are "Open" allowing members to enter these competitions well ahead of the date of the competition.

Upon clicking on <u>Annual Competitions – Test</u> the following screen will appear:

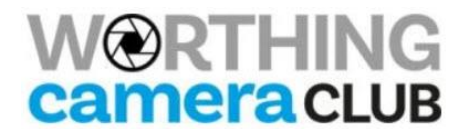

# **PhotoEntry**

Main Menu Help / FAQ

## Annual Competitions - Test

Click on this button to show a consolidated view of all your entries:

Show Your Entries in this Group

Or click on the name of a competition to create, modify or view entries for an individual competition:

| Competition             | Status | Close Date      | Judge | Comment                           |
|-------------------------|--------|-----------------|-------|-----------------------------------|
| TEST - PDI Merit - TEST | Open   | Tue 24 Dec 2024 |       | TEST for Members to upload images |

Select <u>TEST – PDI Merit – TEST</u> from the menu and the following screen will appear:

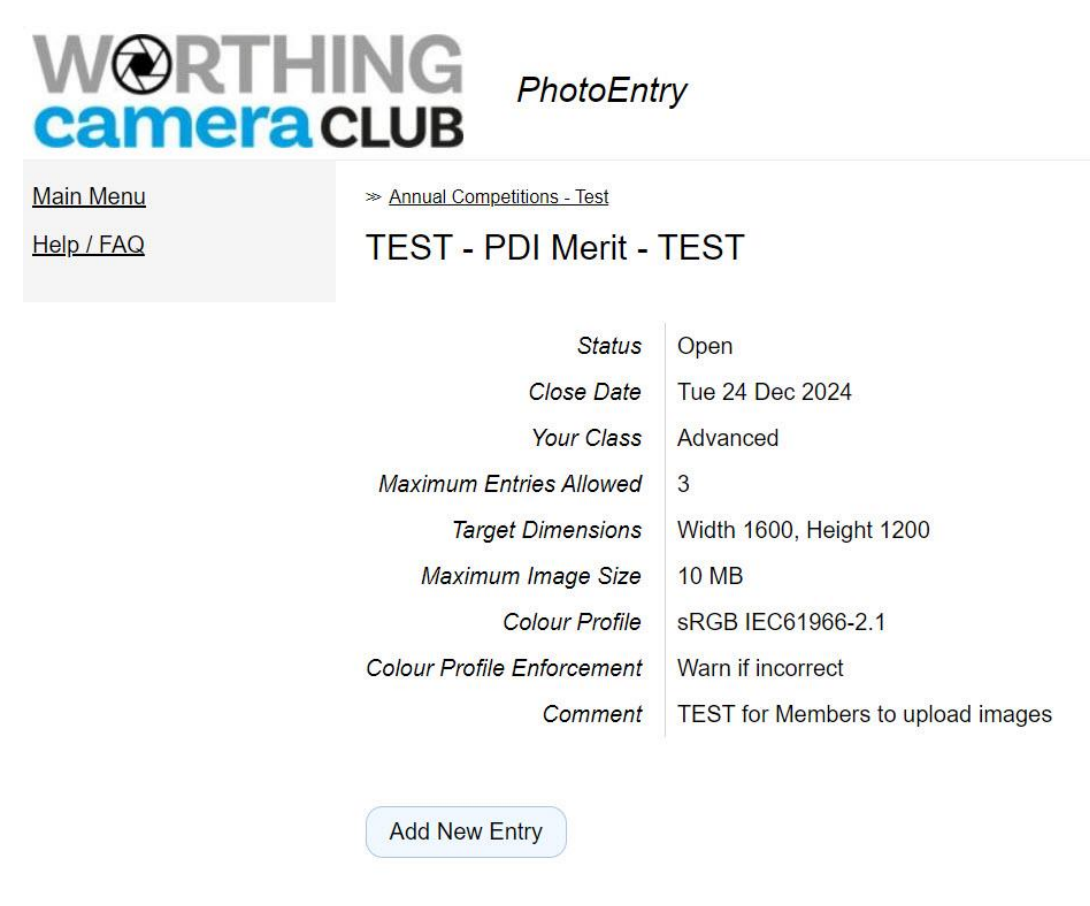

Select Add New Entry from the menu and the following screen will appear:

Enter a title for your image – This can be any description you want

| W RTHI     | NG<br>PhotoEntr                                                                                                    | y                                 |  |  |  |
|------------|----------------------------------------------------------------------------------------------------|-----------------------------------|--|--|--|
| Main Menu  |                                                                                                    |                                   |  |  |  |
| Help / FAQ | TEST - PDI Merit - TEST: Add Entry                                                                                                    |                                   |  |  |  |
|            |                                                                                                    |                                   |  |  |  |
|            | Status                                                                                                    | Open                              |  |  |  |
|            | Target Dimensions                                                                                                    | Width 1600, Height 1200           |  |  |  |
|            | Maximum Image Size                                                                                                    | 10 MB                             |  |  |  |
|            | Colour Profile                                                                                                    | sRGB IEC61966-2.1                 |  |  |  |
|            | Colour Profile Enforcement                                                                                                    | Warn if incorrect                 |  |  |  |
|            | Comment                                                                                                    | TEST for Members to upload images |  |  |  |
|            | Enter Entry Details The title may be up to 50 characters comprising alphanumeric, space, and the characters ,.!'-%() Entry Title * My First Image |                                   |  |  |  |
|            | Entry Reference                                                                                                    |                                   |  |  |  |
|            | Optional information for your own use                                                                                                    |                                   |  |  |  |
|            | Entry is Publishable<br>Yes V Remember for next time                                                                                              |                                   |  |  |  |
|            |                                                                                                    |                                   |  |  |  |

Then click <u>Add This Entry</u>

# W RTHING

**PhotoEntry** 

Main Menu

Help / FAQ

≫ Annual Competitions - Test ≫ TEST - PDI Merit - TEST

Upload New Image - My First Image

Entry added - now upload the Image for this Entry

| Competition                | TEST - PDI Merit - TEST           |
|----------------------------|-----------------------------------|
| Status                     | Open                              |
| Target Dimensions          | Width 1600, Height 1200           |
| Maximum Image Size         | 10 MB                             |
| Colour Profile             | sRGB IEC61966-2.1                 |
| Colour Profile Enforcement | Warn if incorrect                 |
| Comment                    | TEST for Members to upload images |

Show Help

Select a JPEG image to upload.

Choose JPEG...

Click on Choose JPEG and navigate to the image on your computer that you want to add

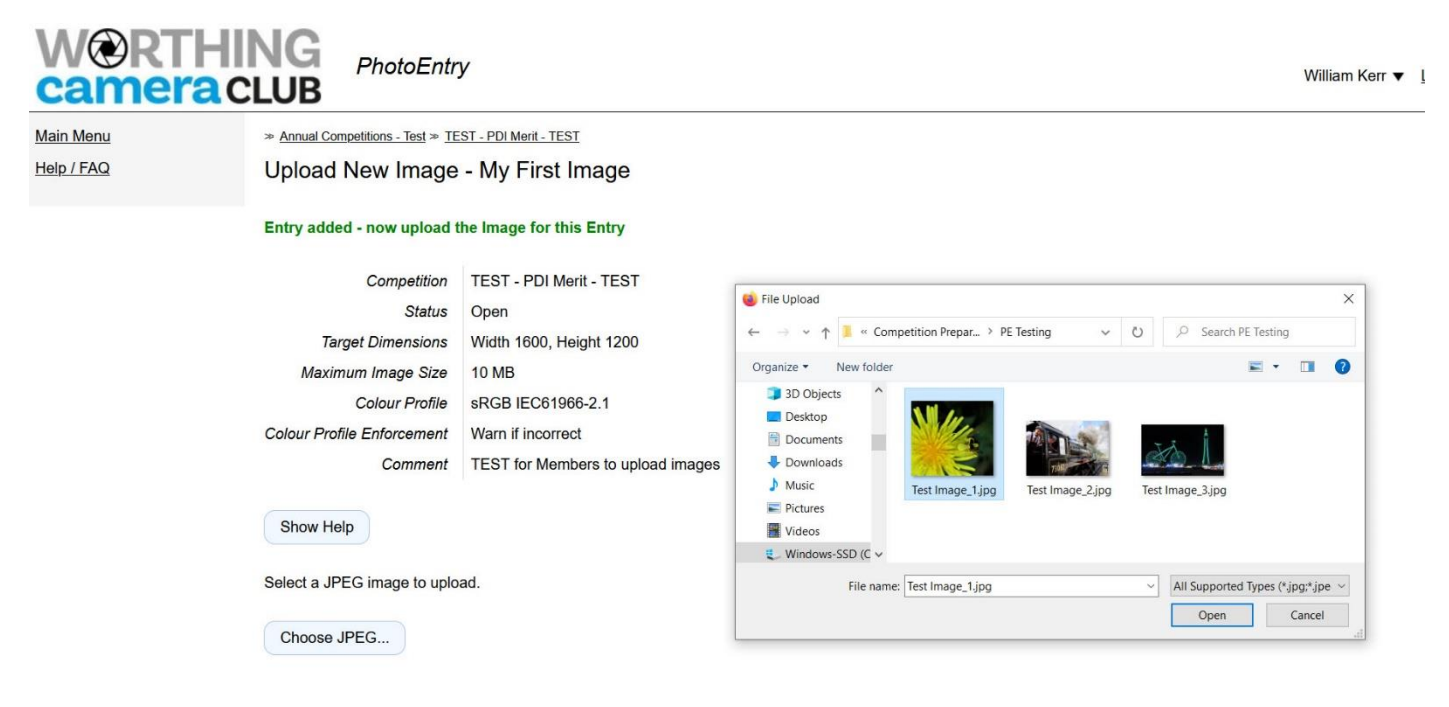

Once you have clicked on Open the following screen appears

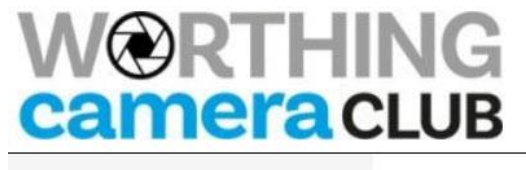

PhotoEntry

<u>Main Menu</u> Help / FAQ » Annual Competitions - Test » TEST - PDI Merit - TEST

## Upload New Image - My First Image

| Competition                | TEST - PDI Merit - TEST           |
|----------------------------|-----------------------------------|
| Status                     | Open                              |
| Target Dimensions          | Width 1600, Height 1200           |
| Maximum Image Size         | 10 MB                             |
| Colour Profile             | sRGB IEC61966-2.1                 |
| Colour Profile Enforcement | Warn if incorrect                 |
| Comment                    | TEST for Members to upload images |

Show Help

Select a JPEG image to upload.

Choose JPEG...

Test Image\_1.jpg (1.2 MB)

Entry Reference

Optional information for your own use

Entry is Publishable

Yes v Remember for next time

Add This Entry

Then click <u>Add This Entry</u> and the following screen will appear to confirm your upload.

| Your Class                 | Advanced                          |
|----------------------------|-----------------------------------|
| Maximum Entries Allowed    | 3                                 |
| Target Dimensions          | Width 1600, Height 1200           |
| Maximum Image Size         | 10 MB                             |
| Colour Profile             | sRGB IEC61966-2.1                 |
| Colour Profile Enforcement | Warn if incorrect                 |
| Comment                    | TEST for Members to upload images |

Add New Entry

| # | Image | Details               | Presentation Seq | Actions |
|---|-------|-----------------------|------------------|---------|
| 1 |       | My First Image        | 2577             | لگ<br>ب |
|   |       | W:1324, H:1199, 1.2MB |                  | 逾       |

You can repeat the above process up to two more times to add the maximum number allowed of three images. You can always delete an image and add another in its place.

When you next login you will see your current entries

| # | Order | Image | Details                                                         | Presentation Seq | Actions     |
|---|-------|-------|-----------------------------------------------------------------|------------------|-------------|
| 1 | ¢     |       | <i>My First Image</i><br>OK<br>Publish<br>W:1324, H:1199, 1.2MB | 2577             | 区<br>ふ<br>画 |
| 2 | Ŷ     | 73082 | My Second Test Entry<br>OK<br>Publish<br>W:1600, H:1067, 1.4MB  | 5879             | 図<br>ひ<br>画 |

Once the competition status has been changed to Closed you will not be able to change your entries and the '<u>Add Entry'</u> button will not be visible. With this cloud-based software the Competition Secretary is no longer required to send out an email confirming that your entries have been received. If you can see that your entries have been correctly loaded then they are also available to the Competition Secretary.

#### **Basic Entry Instructions**

Log on to **Photoentry** (Use the password sent from the system if you have not already logged in)

- 1. Select Annual Competitions Test Or Competitions 2023-2024
- 2. Select the Competition
- 3. Select Add New Entry
- 4. Enter Title (Note maximum of 30 characters)
- 5. Add an optional Enter Reference if desired
- 6. Select Add This Entry
- 7. Select Choose Jpeg
- 8. Select image and select open
- 9. Select Upload Image
- 10. Once image is displayed you've competed your first entry.
- 11. Select Add New Entry to add another image (up to the maximum depending on the competition)
- 12. Log out when finished

## Competition Entry Guidelines (for al full list of rules see the club website)

Entry to club competitions is for fully paid club members only.

- All entries must comply with all current competition rules (Entries which do not comply with club rules and guidelines will be removed from the competition).
- All images must be your own work and no copyright infringement must have taken place to produce your image.
- All images must not have been assigned management to a 3rd party such as a picture agency.
- Digital files should not exceed 1600 x 1200 pixels in dimension and must be a jpeg
- A digital jpeg must be submitted for all prints you are entering into competitions.
- Final submission dates are one week prior to the competition date.
- Once the closing date for a competition has been reached you cannot change an entry.

For further information or assistance please contact: Howard Gibbs, Competition Secretary wothingcc.competitions@gmail.com